## Evo\_E+ PC 秤 Windows 系统及驱动安装指导

## 一、WinXP、Win7系统安装说明

WinXP系统在安装前需要进行以下特殊设置,设置后即可正常安装。 Win7系统对于 IDE 和 AHCI 都支持,但建议选择 AHCI,工作性能更优。 PC 秤在出厂时默认设置为 IDE 模式。

开机按 DEL 键进入 BIOS 设置,切换到 Advanced 页,按下图 1-4 的顺序进行设置并保存。

| Hule Advanced Discret Evol Decurit                                                                                                    | Advanced                                                                                                    | y - copyright (C) 2012 America          | an Megatrends, Inc.                            |
|----------------------------------------------------------------------------------------------------|----------------------------------------------------------------------------------------------------|-----------------------------------------|------------------------------------------------|
| ACPI Settings     Trusted Computing     CPU Configuration                                                                                                    | SATA Porto<br>SATA Porti                                                                                                    | TOSHIBA MK2576 (250.008)<br>Not Present | Select a configuration for<br>SATA Controller. |
| <ul> <li>Miscellaneous</li> </ul>                                                                                                    | SATA Controller(s)                                                                                                    | (Enabled)                               |                                                |
| ► IDE Configuration                                                                                                    | Configure SATA as 2                                                                                                    | [106]                                   |                                                |
| <ul> <li>SHART Settings</li> <li>H83627H Super ID Configuration</li> <li>Hodule COM Port Configuration</li> <li>H/W Monitor</li> <li>Serial Port Console Redirection</li> </ul> | Image: Select Screen Tail         AHCI         AHCI         安装WinXP,选IDE         安装Win7,选AHCI         4         Fai: Select Intel         Fi: General Help         Fi: General Help         Fi: Save & Fiit         Fait Save & Fiit |                                         |                                                |

## 二、驱动安装步骤

01、触摸屏驱动,双击 EloSetup.exe 运行,然后在弹出的界面上依次点击"下一步",直到出现以下 界面,再选中"安装 USB 触摸屏驱动程序"(千万不能选"安装串行触摸屏驱动程序",否则串口

| Elo 触摸屏安装程序 (Version 4.8.7b)                                                                                    |                                                                                             |  |  |
|----------------------------------------------------------------------------------------------------|---------------------------------------------------------------------------------------------|--|--|
|                                                                                                    | _                                                                                           |  |  |
| 交迎使用 Elo 触摸屏安装程序<br>於迎使用 Elo 触摸屏安装程序<br>此程序将在您的计算机上安装 Elo USB 和串行触摸<br>屏驱动程序。强烈建议在运行此安装程序之前退出<br>所有 Windows 程序。 | 欢迎使用 Elo 触摸屏安装程序<br>此程序将在您的计算机上安装 Elo USB 和串行触摸<br>屏驱动程序。强烈建议在运行此安装程序之前退出<br>所有 Windows 程序。 |  |  |
| 🗌 安装串行触摸屏驱动程序                                                                                                   |                                                                                             |  |  |
| ✓ 安装 USB 触摸屏驱动程序                                                                                                |                                                                                             |  |  |
|                                                                                                    |                                                                                             |  |  |
| 〈上一步 下一步〉 取消                                                                                                    |                                                                                             |  |  |

然后再一直点"下一步",直至安装完成。

02 显卡驱动,根据屏幕尺寸选择进入相应目录下的 IEMGD\_HEAD\_Windows 子目录,并双击 WindowsDriverSETUP.cmd 进行安装,在安装过程中如果提示如下对话框,请点击"仍然继续",以 便继续安装,直至安装完成。

| 软件安装 |                                                                                      |
|------|--------------------------------------------------------------------------------------|
| 1    | 您正在安装的软件没有通过 Windows 徽标测试, 无法验证<br>它同 Windows XP 的相容性(<br><u>告诉我为什么这个测试很重要。</u> )    |
|      | 继续安装此软件会立即或在以后使系统变得不稳定。<br>Bicrosoft 建议您现在停止此安装,并同软件供应商<br>联系,以获得通过 Windows 被标测试的软件。 |
|      |                                                                                      |
|      |                                                                                      |
|      | [[[仍然继续 [ <u>C</u> ]]] 停止安装 [ <u>S</u> ]                                             |

03、网络驱动,双击运行;

04 音频驱动,直接双击,然后按提示进行安装;

05 EAPI 驱动,直接双击"05-K-Station\_2\_R11\_x86\K-Station\_2\_R11\_x86.msi"中的安装程序,并依 次点击窗口中的"下一步",当弹出如下对话框时,选择"是"。

| Device Dr | iver Install 🔀 🔀                                                                                                    |  |  |  |
|-----------|----------------------------------------------------------------------------------------------------|--|--|--|
| ?         | Your machine is already using the best device driver.<br>Would you like to override it with the Kontron Embedded Modules GmbH (KCPLD) System<br>(10/15/2012 5.2.0.0) device driver? |  |  |  |
|           | <u> そい</u> 西回                                                                                                    |  |  |  |
| 安装完       | 成后,将 <mark>jida.dll</mark> 更新到 c:\windows\system32 目录中。                                                                                                    |  |  |  |
| 最后双       | 击 kontron.cer 导入数字证书。                                                                                                    |  |  |  |

06 如果客显屏是 5.7",则需要按下图设置。

| C:\Evo_E+\WinXP\06-GraphicDriver\display_12Inch\IEMGD_HEAD_Windows\Utilities                                                                                                    |                                                                                                    |  |  |  |
|----------------------------------------------------------------------------------------------------|----------------------------------------------------------------------------------------------------|--|--|--|
| 文件(E) 编辑(E) 查看(V) 收藏(A) 工具(I) 帮助(H)                                                                                                    |                                                                                                    |  |  |  |
|                                                                                                    |                                                                                                    |  |  |  |
| 地址(D) Can D:\Evo_E+\WinXP\06-GraphicDriver\display_12Inch\IEMGD_HEAD_Windows\Utilities 🗾 🔁 转到                                                                                                    |                                                                                                    |  |  |  |
|                                                                                                    | 🔌 🕑                                                                                                    |  |  |  |
| Internal display_lice emgd_crg.exe emgdgui.dl EMGDGUI.exe e                                                                                                    | mgdui.dll Setup.exe                                                                                                    |  |  |  |
| J<br>描述: Intel Embedded Media and Graphics Driver GUI 公司: Intel Corp. 308 KB                                                                                                    | - ■ 我的电脑                                                                                                    |  |  |  |
| 🗟 EMGDGUI                                                                                                    | × MGDGUI                                                                                                    |  |  |  |
| Display Attributes Color Correction<br>Driver Info Display Config<br>Display Status<br>Display Config DISPLAYO (outend ) DISPLAYI                                                                                                    | Display Attributes Color Correction<br>Driver Info Display Config<br>Display Status<br>Display Config DISPLAYD (certand ) DISPLAY1 |  |  |  |
| Primary Display DISPLAYO<br>Secondary DISPLAY1                                                                                                    | Primary Display DISPLAYO<br>Secondary DISPLAY1                                                                                     |  |  |  |
| Display Configuration<br>Display DISPLAYO (extend) DISPLAY1                                                                                                    | Display Configuration<br>Display DISPLAYO ( extend ) DISPLAY1                                                                      |  |  |  |
| Primary Mode<br>Resolutio 800x600@60 🔽 Bit 32 💌                                                                                                    | Primary Mode<br>Resolutio 800x600@60 V Bit 32 V                                                                                    |  |  |  |
| Secondary Mode<br>Resolutio 640x480@60 V Bit 32 V                                                                                                    | Secondary Mode<br>Resolutio 640x480@60 V Bit 32 V                                                                                  |  |  |  |
| Port DISPLAYO Rotate O<br>Port Enabled Flip None                                                                                                    | Port DISPLAY1 Rotat: 180 V<br>Port Enabled V Flip None V                                                                           |  |  |  |
| · · · · · · · · · · · · · · · · · · ·                                                                                                    | <b>确定 取消</b> 应用 ( <u>k</u> )                                                                                                    |  |  |  |
| 显示 雇性 ? 🗙                                                                                                    | 显示 雇性 ? >                                                                                                    |  |  |  |
| 主题 桌面 屏幕保护程序 外观 设置                                                                                                    | 主题 桌面 屏幕保护程序 外观 设置                                                                                                    |  |  |  |
| 拖动监视器图标以便与监视器的物理设置匹配。                                                                                                    | 拖动监视器图标以便与监视器的物理设置匹配。                                                                                                    |  |  |  |
| <b>1</b> 2<br>显示 @):                                                                                                    | <u>1</u> 2                                                                                                    |  |  |  |
| <ol> <li>Intel Corporation Atom? N2000/D2000 Series Embedded N&gt;</li> </ol>                                                                                                    | 2. Intel Corporation tom? N2000/D2000 Series Embedded N                                                                            |  |  |  |
| 屏幕分辨率(S)     ●     ●     ●     ●     ●     ●     ●     ●     ●     ●     ●     ●     ●     ●     ●     ●     ●     ●     ●     ●     ●     ●     ●     ●     ●     ●     ●     ●     ●     ●     ●     ●     ●     ●     ●     ●     ●     ●     ●     ●     ●     ●     ●     ●     ●     ●     ●     ●     ●     ●     ●     ●     ●     ●     ●     ●     ●     ●     ●     ●     ●     ●     ●     ●     ●     ●     ●     ●     ●     ●     ●     ●     ●     ●     ●     ●     ●     ●     ●     ●     ●     ●     ●     ●     ●     ●     ●     ●     ●     ●     ●     ●     ●     ●     ●     ●     ●     ●     ●     ●     ●     ●     ●     ●     ●     ●     ●     ●     ●     ●     ●     ●     ●     ●     ●     ●     ●     ●     ●     ●     ●     ●     ●     ●     ●     ●     ●     ●     ●     ●     ●     ●     ●     ● |                                                                                                    |  |  |  |
| ✓ 将 Windows 桌面扩展到该监视器上 (g)       识别 (g)     疑难解答 (g)     高级 (y)                                                                                                    | ✓ 将 Windows 桌面扩展到该监视器上 (2)       识别 (2)     疑难解答 (2)     高级 (Y)                                                                    |  |  |  |
|                                                                                                    |                                                                                                    |  |  |  |

07 在以上驱动全部驱动重启后

如果是 winxp 系统,则还有一个未知设备,这个是 HDMI 的音频设备,官方暂时没有 XP 的驱动。加上秤本身也没有 HDMI 输出,因此这个设备并不需要。在设备管理器里面右击并停用此设备。

如果是 win7 系统,再安装一下主板驱动程序 "06-Chipset-Intel\_INF\_Update\_Utility\_AllOS\_v9.2.2.1034"。